#### SETTING UP ANDFLMSG ON ANDROID

Thursday, November 8, 2018 3:15 PM

First you must allow "Unknown Sources" to install applications because the ANDLFMSG application is not published on the Android APP Store. Every android device can be a little different so you may want to search google for your specific device like this: "How to allow unknown sources on NAME\_and\_MODEL\_Of\_Phone"

On my Samsung Note 3 it is:

Settings >

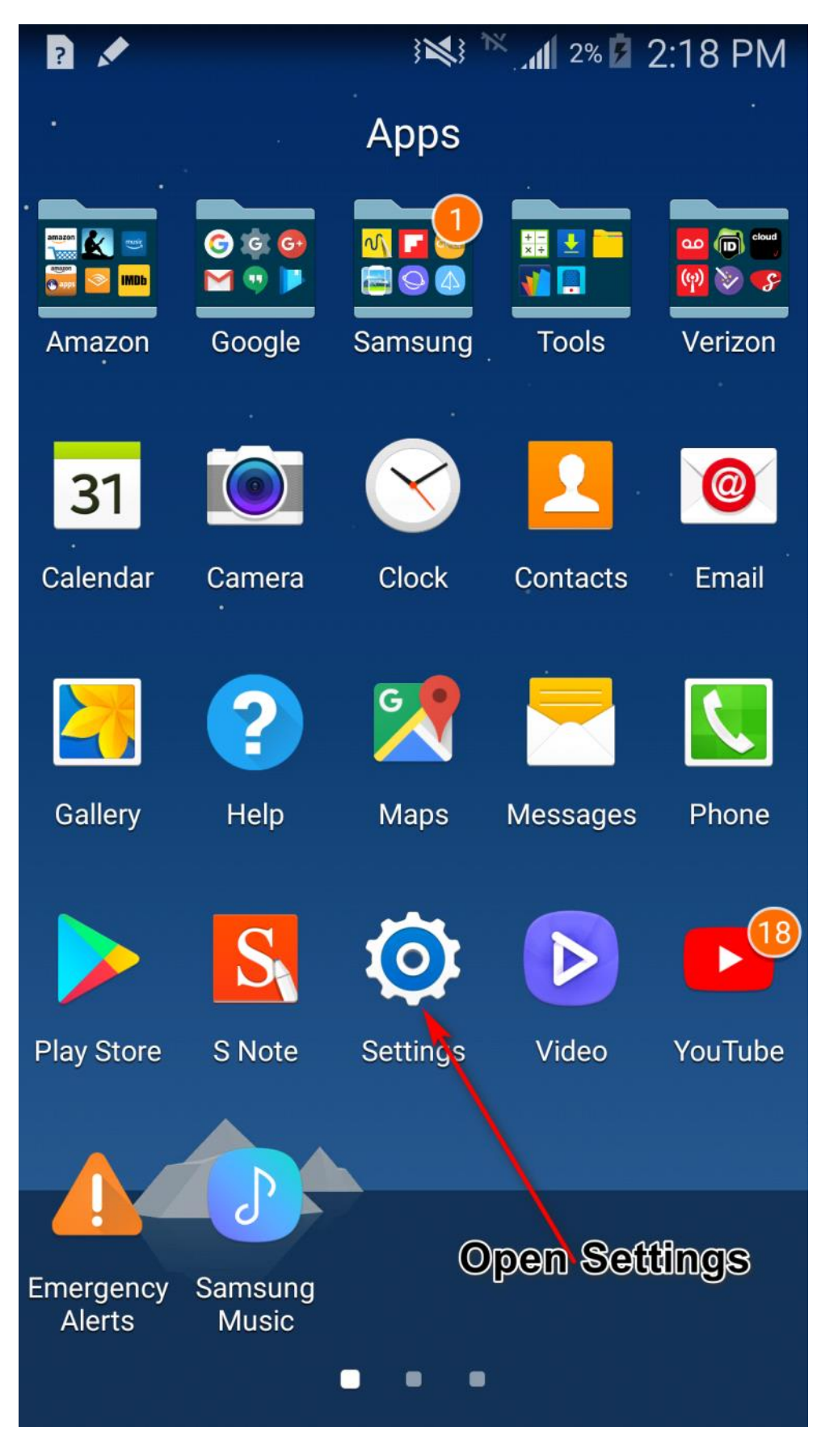

General Tab>

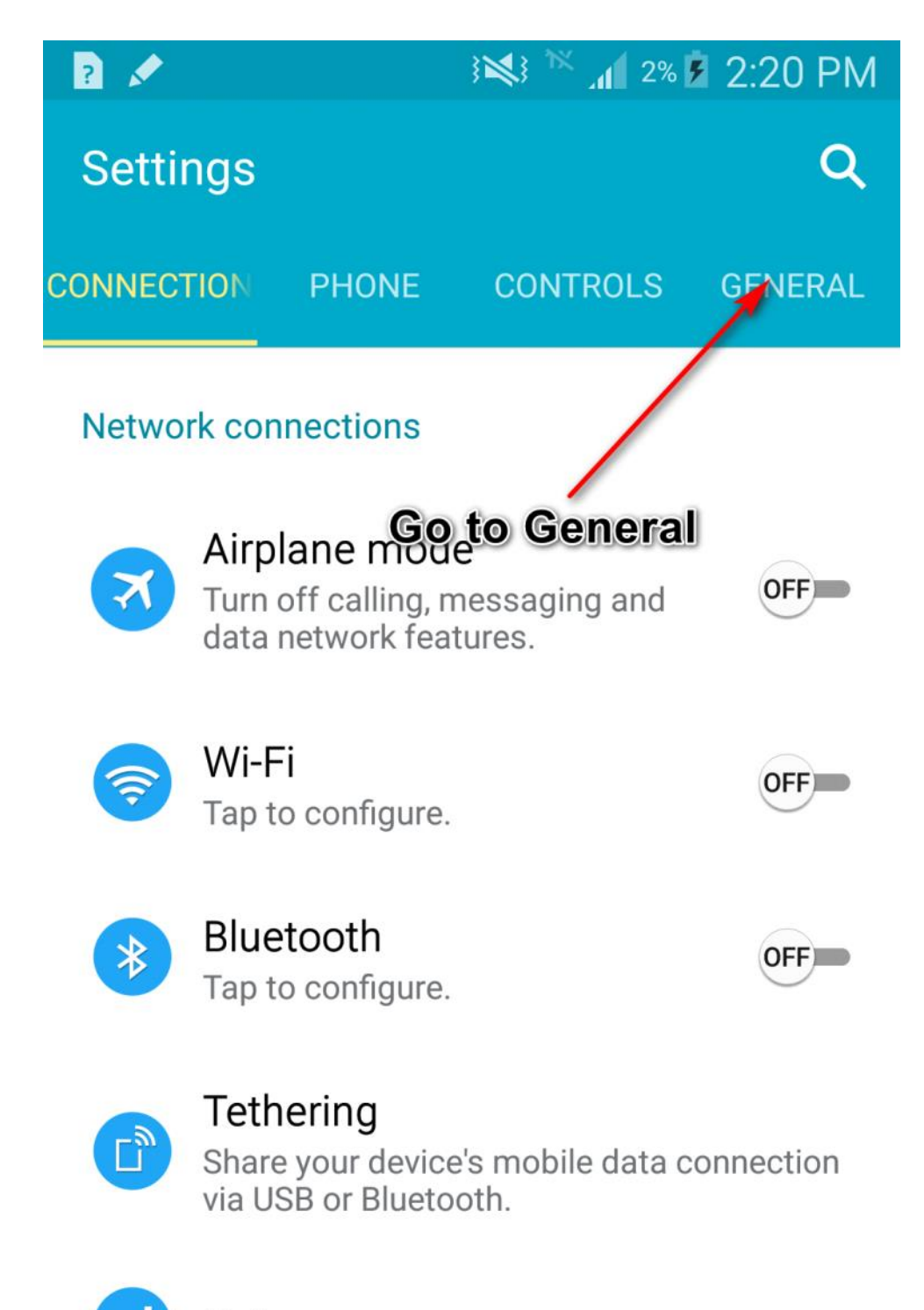

Data usage

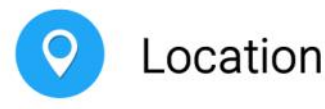

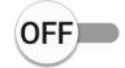

Select Security>

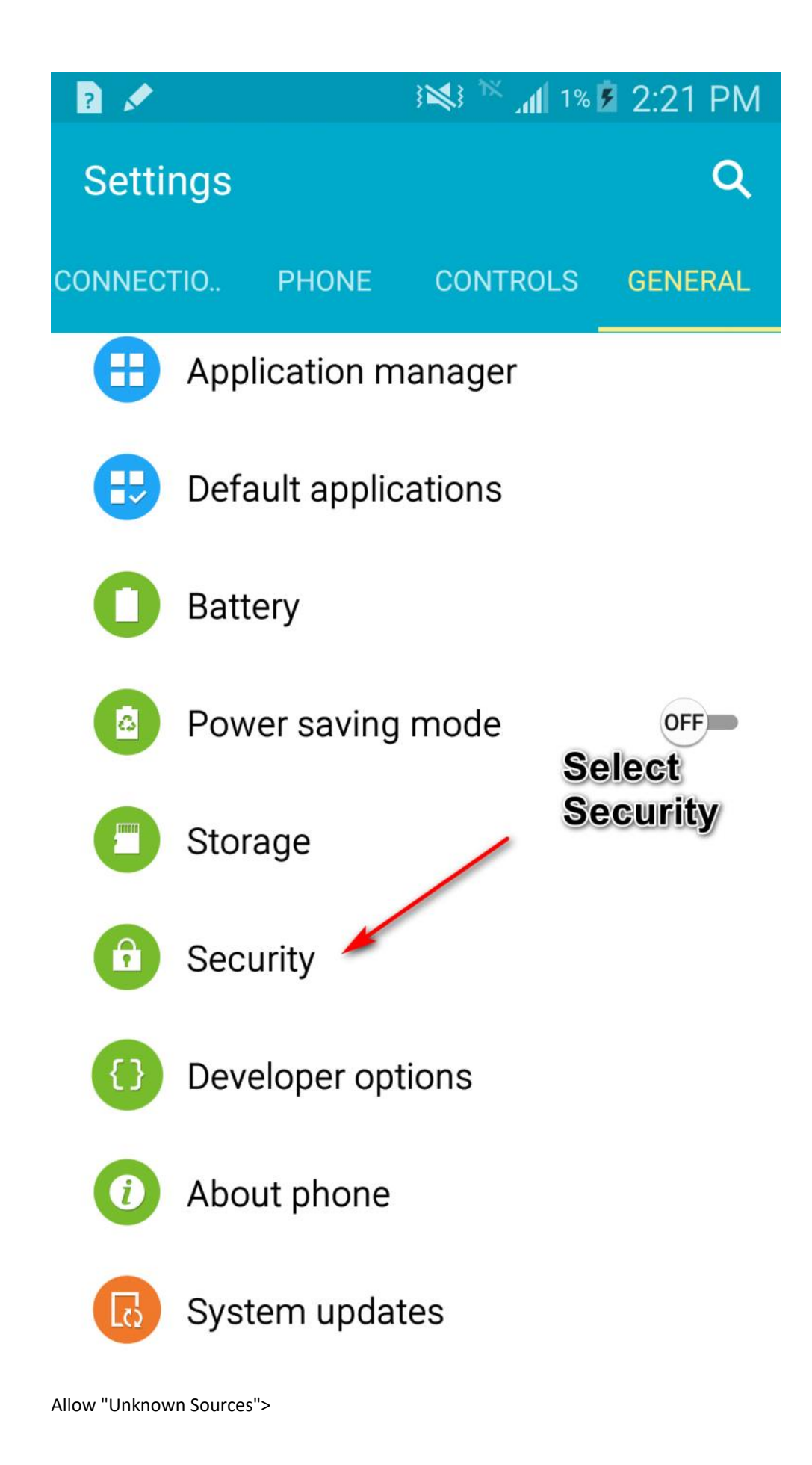

## 👬 🕅 🕅 🕅 🕅 🕅 🕅 🕅

## ← Security

?

#### Phone administration

## Phone administrators

View or turn off phone administrators.

#### Unknown sources

Allow installation of applications from both trusted and unknown sources.

#### Encryption

Click to Select "Unknown Sources"

#### Encrypt phone

Password required to decrypt device each time you turn it on.

### Encrypt external SD card

#### Find My Mobile

#### Remote controls

Off

Select "OK">

### 3 💐 × 📶 1% 🖻 2:23 PM ? Security $\leftarrow$ Phone administration Phone administrators Vi Unknown sources U Installing from unknown All sources may be harmful to your an phone and personal data. By tapping OK, you agree that you are solely responsible for any Er damage to your phone or loss of data that may result from E using these applications. Pa it ( Select "OK" CANCEL OK E **Find My Mobile** Remote controls Off

Verify Unknown Sources is checked:

## 🕅 🕅 🕅 🕅 🕅 🕅 🕅 🕅 🕅

## ← Security

?

#### Phone administration

## Phone administrators

View or turn off phone administrators.

#### Unknown sources

Allow installation of applications from both trusted and unknown sources.

#### Encryption

### Encrypt phone

Password required to decrypt device each time you turn it on.

### Encrypt external SD card

#### Find My Mobile

## Remote controls

Off

Now go to the following link in your web browser on your phone:

If you can't get their directly it is: <u>http://www.w1hkj.com/</u>

Then click the first link:

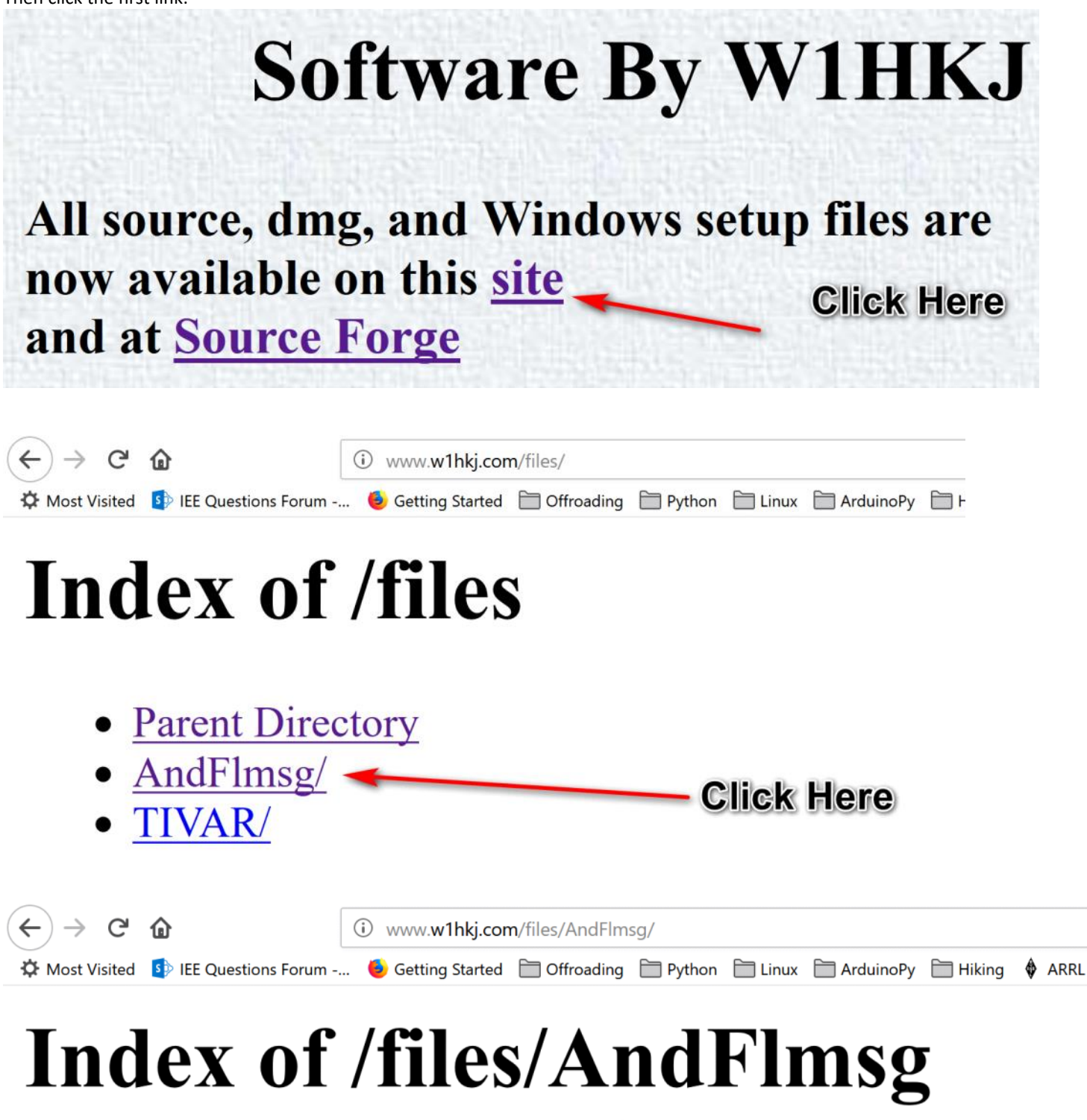

Download the file with "apk" at the end

- Parent Directory
- <u>AndFlmsg\_1.2.1\_20170505.apk</u>

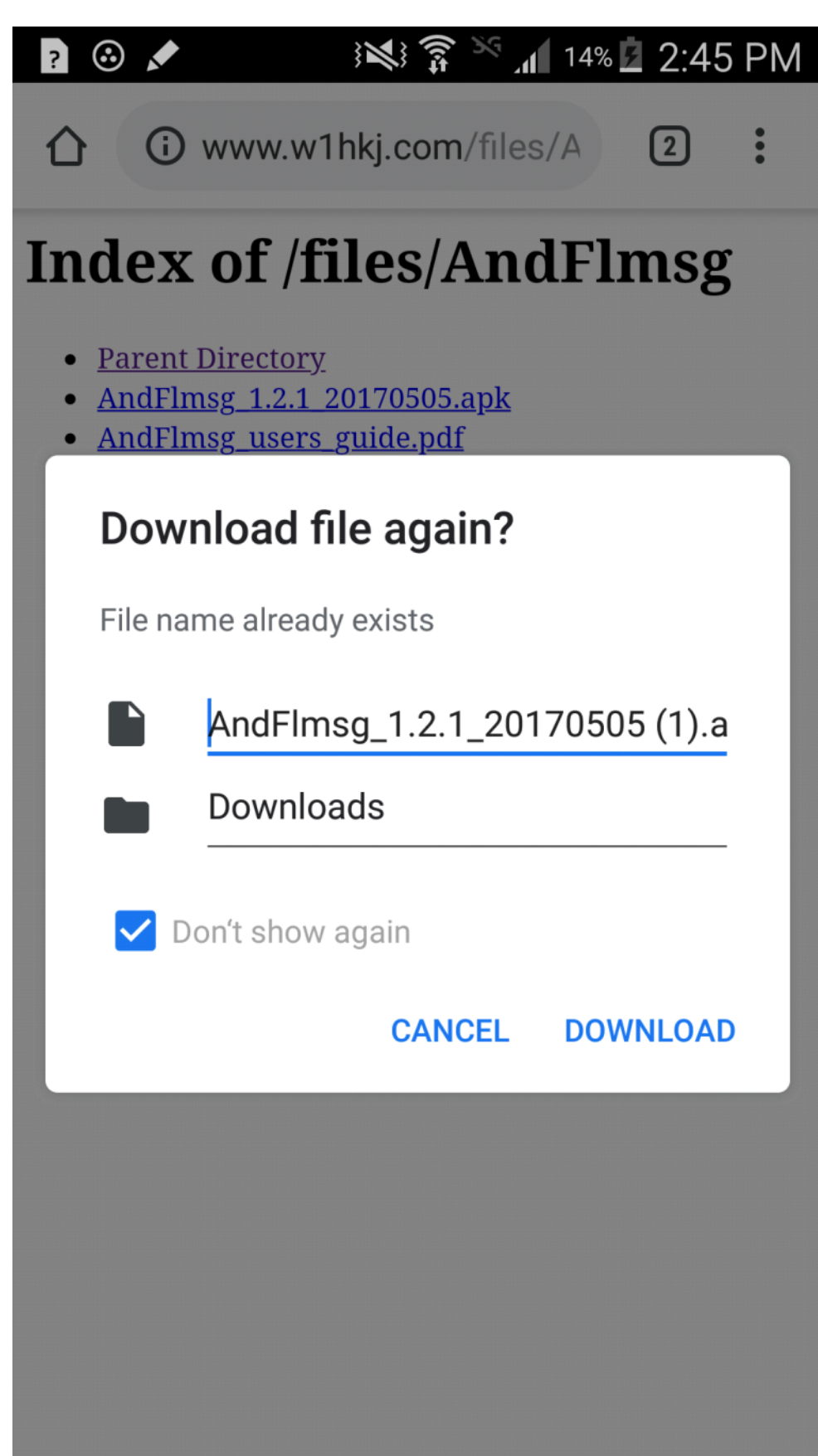

DIGITAL MODES Page 9

| 2:48  | PM Thu, November 8                                                                                                    |                                            |
|-------|----------------------------------------------------------------------------------------------------|--------------------------------------------|
| ?     |                                                                                                    | *                                          |
| Wi-Fi | Location Vibrate Screen F                                                                                                    | Bluetooth                                  |
| *     |                                                                                                    | L<br>Auto                                  |
| 2     | SIM card is not readable<br>Contact your service provider.                                                                                                    | 2:45 PM                                    |
| Ŷ     | Connected as a media device<br>Touch for other USB options.                                                                                                    |                                            |
|       |                                                                                                    |                                            |
|       | New from TamithaSko<br>One Storm Wanes as Anot                                                                                                    | <b>v</b><br>ther                           |
|       | New from TamithaSko<br>One Storm Wanes as Anot<br>Southwest Airlines 1789<br>Arrived 12:49 PM<br>Assistant                                                                                                    | <b>V</b><br>ther<br>2:46 PM                |
|       | New from TamithaSko<br>One Storm Wanes as Anot<br>Southwest Airlines 1789<br>Arrived 12:49 PM<br>Assistant<br>AndFlmsg_1.2.1_201705a<br>Download complete • 2.60 MB                                                          | V<br>ther<br>2:46 PM<br>2:47 PM            |
|       | New from TamithaSko<br>One Storm Wanes as Anot<br>Southwest Airlines 1789<br>Arrived 12:49 PM<br>Assistant<br>AndFlmsg_1.2.1_201705a<br>Download complete • 2.60 MB<br>AndFlmsg_1.2.1_201705a<br>Download complete • 2.60 MB | V<br>ther<br>2:46 PM<br>2:47 PM<br>2:46 PM |

## 🕶 ڬ 🗹 🔽 💿 👀 🥬 🍞 📉 📶 11% 🗖 2:49 PM

合 () v

(i) www.w1hkj.com/files/A

(2)

:

Х

# Index of /files/AndFlmsg

- <u>Parent Directory</u>
- <u>AndFlmsg 1.2.1 20170505.apk</u>
- <u>AndFlmsg\_users\_guide.pdf</u>
- AndFlmsg v121 20170505 src.zip
- INSTALL.txt
- <u>Quick start guide.pdf</u>
- <u>VOA users guide.pdf</u>
- <u>readme.txt</u>

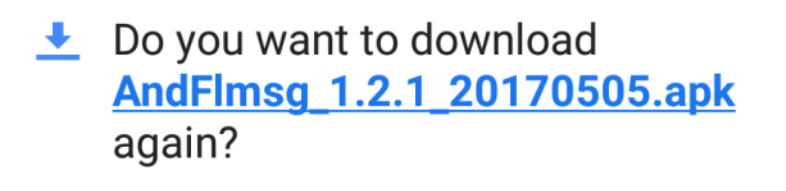

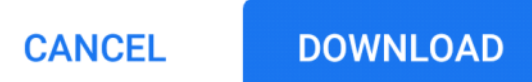

## 🕶 🗠 🗹 🗹 🗹 🖪 🕅 🖄 🛜 📉 📶 11% 🗖 2:49 PM

ᢙ i www.w1hkj.com/files/A2

# Index of /files/AndFlmsg

- Parent Directory
- <u>AndFlmsg 1.2.1 20170505.apk</u>
- AndFlmsg users guide.pdf
- AndFlmsg v121 20170505 src.zip
- INSTALL.txt
- <u>Quick start guide.pdf</u>
- VOA users guide.pdf
- <u>readme.txt</u>

AndFlmsg\_1.2.1\_20170505 (3).apk downloaded

**OPEN** 

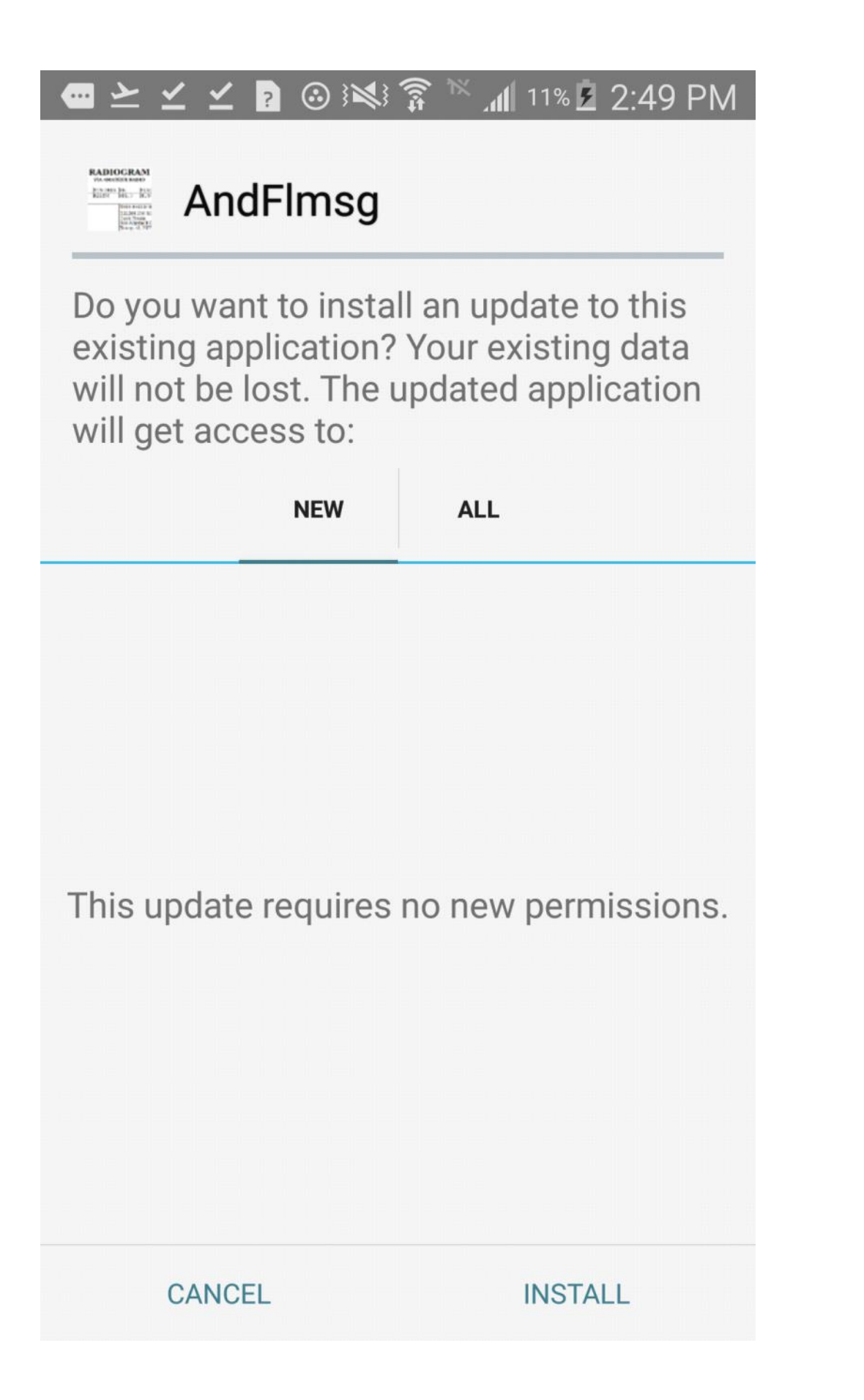

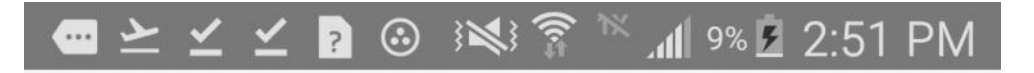

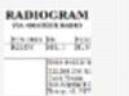

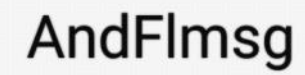

✓ App installed.

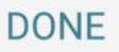

OPEN

DIGITAL MODES Page 14

## 🚥 💁 쑫 🗹 🔹 👔 🕬 🍞 📉 📶 9% 🗖 2:52 PM

## AndFlmsg-MFSK64 - Listening

# 52:52

Welcome to AndFlmsg Version 1.2.1, 2017-05-05

This program is distributed in the hope that it will be useful, but WITHOUT ANY WARRANTY; without even the implied warranty of MERCHANTABILITY or FITNESS FOR A PARTICULAR PURPOSE. See the GNU General Public License for more details.

Swipe across the screen to navigate to the other screens and use the device Menu button to get access to the preferences and additional functions.

Visit www.w1hkj.com for more details

73, The Fldigi Team

H